## MSS: Adjusting Incident Point Values in an Employee Time Card

Systems that have the Incident and Points module configured will automatically apply a preconfigured point value to the employee time card when an incident based on a time card exception occurs. Incidents are typically based on time card exceptions, such as a tardy, missing punch or absence, in alignment with a company's attendance policy. Incidents applied by the system or added by a user with access rights to an employee's time card can be adjusted in the Incidents page of the employee's record.

## Changing an Incident

To make a change to an incident, select the Incident page from the drop-down list in the employee's record.

The Absent Dashboard gauge will display all of the absences for the day selected in the dashboard calendar.

|  | Time Card $\lor$ Cu  | irrent Period ${\scriptstyle\bigvee}$ | Editing       | Sheet 🗸   | Adjustmen     | ts A                                | pprove      | Print            |          |            |
|--|----------------------|---------------------------------------|---------------|-----------|---------------|-------------------------------------|-------------|------------------|----------|------------|
|  | Personal Information | First Name                            | MI ID         |           | Badge         | Pay (                               | Class       | Location         |          | Department |
|  | Schedules            | lohn                                  | 25            | 3         | 253           | B Part                              | Time Ho     | Belleville       |          | Line       |
|  | History              | Acco                                  | ount          |           | Effective     | •                                   | Description |                  |          |            |
|  | Accruals             | USEF                                  | २             |           | 08/11/202     | 08/11/2021 Change 08/11/21 7:52a to |             | ) 08/11/21 8:30a |          |            |
|  | A Incidents          | Schedules                             |               | Punches   |               |                                     |             |                  |          |            |
|  | Мар                  | Start                                 | End           | IN        | (             | DUT                                 | Hou         | rs               | Descript | ion        |
|  | 🖉 WED 👌 11 📑         | 8:00a                                 | 4:30p         | 8:30a     | $\odot$       | 4:30p                               | F           | Rg1 7:30         | Tardy (/ | Ack.)      |
|  | INCIDENT             | 0.50 Tar                              | dy            | Tardy     |               | Running Balance: 0.50               |             |                  |          |            |
|  | ADJUSTMENT           | Reviewed TD                           | Y on 08/11/21 | AODTECH 0 | 8/12/21 11:48 | a                                   |             |                  |          |            |

Select Incidents from the Events drop-down list in the Incidents page.

| Incidents $\checkmark$ | Events $\checkmark$ La       |          | st 12 Months (FMLA) $$ |     |  |
|------------------------|------------------------------|----------|------------------------|-----|--|
| Last Name              | Events                       |          | AL IN                  | ID  |  |
| Snow                   | Incidents                    | շիդ      |                        | 253 |  |
| 4                      | Trigger Action               | ns 🗸     | _                      |     |  |
| Date                   | Adjustments<br>Corrective Ac | ctions   | Description            |     |  |
| 2/1/14                 | Notification L               | 02/01/14 |                        |     |  |

Incidents Incidents  $\,\,\,{\scriptstyle\bigvee}\,\,$ Last 12 Months (FMLA)  $\,\,\smallsetminus\,\,$ Last Name First Name MI ID Badge Pay Class Location Department Snow John 253 253 Part Time Ho. Belleville Line Refresh Add Running Points Adj Date Abb Description Points Expires \* 8/11/21 Tardy 0.50 0.50 8/11/22 Tardy

If you do not see Incidents in the employee time card, check the Preferences for the Editing Sheet page to determine if the Show Incidents check box has been enabled.

| w, John > Preferences Service       | е          |
|-------------------------------------|------------|
| e Position                          | Hire       |
| e Float Picker                      | 02/0       |
|                                     | •          |
|                                     | ^<br>-     |
| Preferences                         | $\bigcirc$ |
| Hide Employee Assignments Header: 🗌 | *          |
| Show Time Card Triggers:            |            |
| Show Inactive Triggers:             |            |
| Show Incidents:                     |            |
| Show Latest Date First:             |            |

If you need to change the incident rule, such as changing the missing punch rule to the absence rule, select the new incident rule from the drop-down list of incident rules in your system.

| Adjust Incident on 11-Aug 2021                                               |                                                                                     |  |  |  |  |  |  |  |
|------------------------------------------------------------------------------|-------------------------------------------------------------------------------------|--|--|--|--|--|--|--|
| Incident Properties<br>Incident Rule:<br>Change Points:<br>Points:<br>Notes: | Tardy ✓   Expiration Rule ✓   Tardy ✓   Left Early ✓   Absent ✓   No Call No Show ✓ |  |  |  |  |  |  |  |
|                                                                              | Ok Cancel                                                                           |  |  |  |  |  |  |  |

Click the pencil icon next to the incident in the Incidents page:

To change the point value of an incident, enable the Change Points check box and type the new point value in the Points field. Changing the point value also changes the expiration point value. Notes can be added by typing in the Notes field if needed. Added notes will appear in the employee time card.

| Adjust Incident on 11-Au            | g 2021 🛞                                                                                                    |         |
|-------------------------------------|----------------------------------------------------------------------------------------------------|---------|
| Incident Properties                 | Tardy Charles Charles Tardy Charles Charles Ch | ncident |
| Change Points:<br>Points:<br>Notes: | 0.25 Type new point value for inci                                                                                                    | dent    |
|                                     | based on employee's perfect<br>record for year to date.                                                                                                    | 1       |
|                                     | Ok Cancel                                                                                                    |         |

The Incidents page will be updated with the new point value.

| Add Refresh |         |       |             |        |                   |         |  |  |  |
|-------------|---------|-------|-------------|--------|-------------------|---------|--|--|--|
| Adj         | Date    | Abb   | Description | Points | Running<br>Points | Expires |  |  |  |
| Ø           | 8/11/21 | Tardy | Tardy       | 0.25   | 0.25              | 8/11/22 |  |  |  |
|             |         |       |             |        |                   |         |  |  |  |

The employee's time card will also be updated with the new point value and the Running Balance will also reflect the changed point value. Notes added to the incident will be displayed below the Incident row.

| Ø WED ≥ 11 | 1        | 8:00a 4:3                       | 0p 8:30a 🛇                 | 4:30p                                       | Rg1                   | 7:30 | Tardy (Ack.) |  |
|------------|----------|---------------------------------|----------------------------|---------------------------------------------|-----------------------|------|--------------|--|
| INCIDENT   | ß        | 0.25 Tardy                      | Tardy                      |                                             | Running Balance: 0.25 |      |              |  |
| NOTES      | 55<br>55 | <sup>cc</sup> Reduced point val | lue for Tardy based on emp | mployee's perfect record for year to date." |                       |      |              |  |

©2024 Attendance on Demand, Inc. All rights reserved. Attendance on Demand is a registered trademark of Attendance on Demand, Inc. (AOD). Nothing contained here supersedes your obligations under applicable contracts or federal, state and local laws in using AOD's services. All content is provided for illustration purposes only.